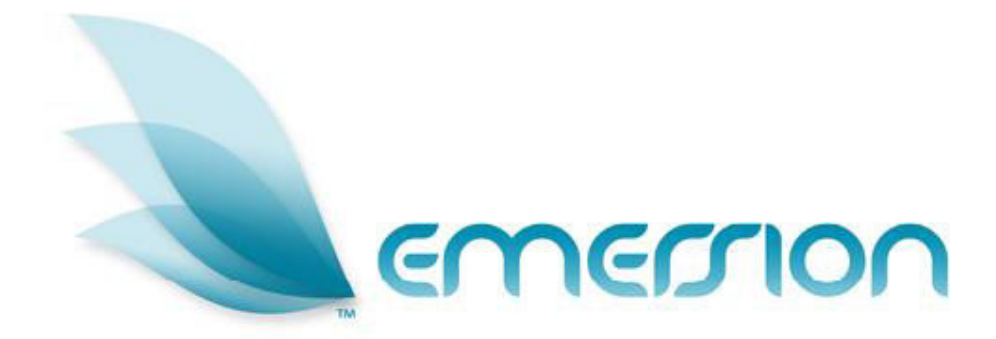

# Reports

# **User Manual**

Address: Level 7, 313 Latrobe St Melbourne VIC 3000 Phone: 1300 793 310 Fax: 1300 793 320 Web: www.emersion.com.au ABN: 28 119 061 791

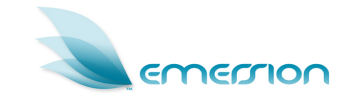

© 2009 Emersion Software Systems Pty Ltd No part of this manual may be reproduced, stored in a retrieval system or transmitted in any form or by any means, electronic, mechanical, recording or otherwise without the prior written permission of Emersion Software Systems Pty Ltd. The content of this manual is furnished for informational use only. It is subject to change without notice. Emersion Software Systems Pty Ltd assumes no responsibility or liability for any errors or inaccuracies that may appear in this Manual.

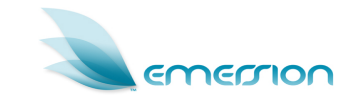

## **Table of Contents**

| 1. | Introduction                                | 4  |
|----|---------------------------------------------|----|
| 2. | Document history                            | 4  |
| 3. | Generating a Financial Report               | 5  |
| 4. | Retrieving (downloading) a Generated Report | 7  |
| 5. | Generating a Service Report                 | 9  |
| 6. | Retrieving (downloading) a Generated Report | 10 |

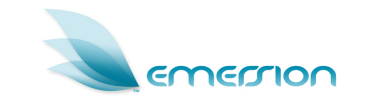

#### 1. Introduction

This document is intended to outline the actions required to generate finance reports from the Emersion billing system.

#### 2. Document history

| Version | Date                       | Author        | Amendment Description                                           |
|---------|----------------------------|---------------|-----------------------------------------------------------------|
| 0.1     | 6 <sup>th</sup> Nov 2009   | Jim Ritchie   | First draft for discussion                                      |
| 0.2     | 11 <sup>th</sup> Nov 2009- | Jim Ritchie-  | Added additional screen shots and updated service descriptions- |
| 1.0     | 11 <sup>th</sup> Nov 2009  | Jim Ritchie - | After review-                                                   |
|         |                            |               | -                                                               |

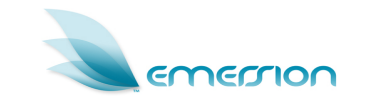

#### 3. Generating a Financial Report

This section will describe the steps required to generate a financial report

#### **Action Steps**

|    | Path:<br>Report → List →Finance                                                                                                  |  |  |  |
|----|----------------------------------------------------------------------------------------------------|--|--|--|
| 1. | Select Report from the Tier 1 tab group                                                                                          |  |  |  |
| 2. | Select List from the Tier 2 tab menu                                                                                             |  |  |  |
| 3. | Select Finance from the Tier 3 sub tab menu                                                                                      |  |  |  |
| 4. | Results of available reports are displayed:                                                                                      |  |  |  |
|    | Finance Service                                                                                                    |  |  |  |
|    | Finance Reports                                                                                                    |  |  |  |
|    | Report Name V                                                                                                    |  |  |  |
|    | Aged Outstanding Debtors                                                                                                    |  |  |  |
|    | Aged Receivables                                                                                                    |  |  |  |
|    | Billed Revenue                                                                                                    |  |  |  |
|    | Customer History                                                                                                    |  |  |  |
|    | Ledger Transactions                                                                                                    |  |  |  |
|    | Outstanding Invoices                                                                                                    |  |  |  |
|    | Payment                                                                                                    |  |  |  |
|    |                                                                                                    |  |  |  |
|    | Figure 1. Finance Reports                                                                                                    |  |  |  |
|    |                                                                                                    |  |  |  |
|    | Note:                                                                                                    |  |  |  |
|    | The Following Reports are currently generated in the system :-                                                                   |  |  |  |
| -  | Aged Outstanding Debtors                                                                                                    |  |  |  |
|    | A periodic report that classifies outstanding receivable balances according to customer and month of the Due Date of an Invoice. |  |  |  |
|    | Aged Receivables                                                                                                    |  |  |  |
|    | A periodic report that classifies outstanding receivable balances according to customer and invoice Issue Due Date.              |  |  |  |

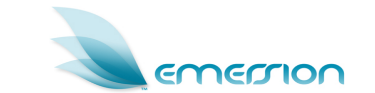

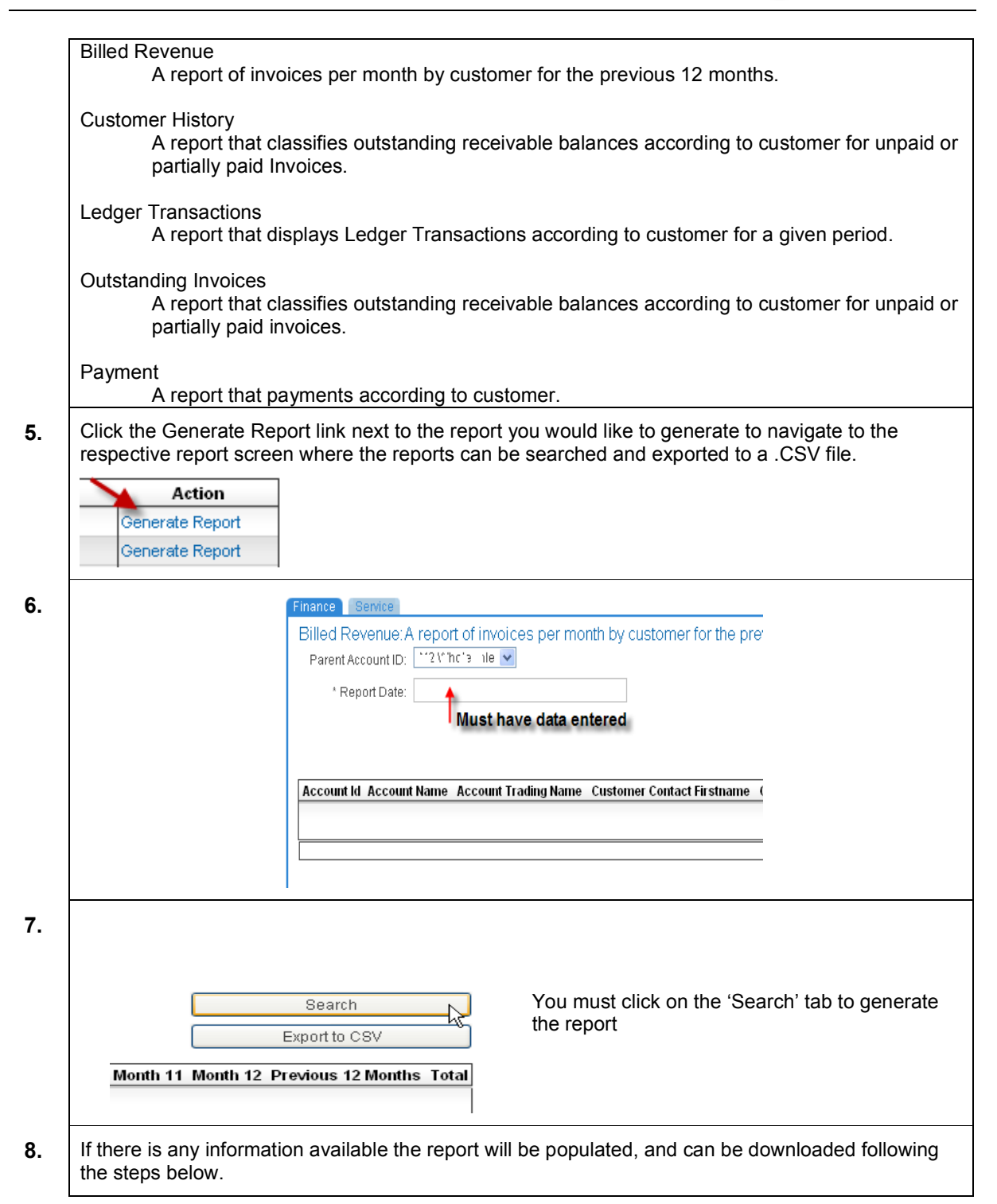

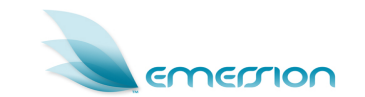

#### 4. Retrieving (downloading) a Generated Report

This section will describe the steps required to download a generated financial report

#### **Action Steps**

| Ťŷ | Path                                                                                                    | 1:<br>                                                                                                    |                                                                                                    |                                                                                                    |                                                                                     |                                                                                                    |                                                                |
|----|----------------------------------------------------------------------------------------------------|----------------------------------------------------------------------------------------------------|----------------------------------------------------------------------------------------------------|----------------------------------------------------------------------------------------------------|-------------------------------------------------------------------------------------|----------------------------------------------------------------------------------------------------|----------------------------------------------------------------|
|    | керо                                                                                                    | rt 🕈 Genera                                                                                                    | ited Reports                                                                                                    |                                                                                                    |                                                                                     |                                                                                                    |                                                                |
| 1. | Select                                                                                                    | Report                                                                                                    | from the Tier 1 t                                                                                                    | ab group                                                                                                    |                                                                                     |                                                                                                    |                                                                |
| 2. | Select                                                                                                    | Generated                                                                                                    | d Reports from th                                                                                                    | ne Tier 2 tab menu                                                                                                    |                                                                                     |                                                                                                    |                                                                |
| 3. | Select                                                                                                    | Downloa                                                                                                    | d from the Tier                                                                                                    | 3 sub tab menu                                                                                                    |                                                                                     |                                                                                                    |                                                                |
|    | downle<br>•                                                                                                    | oad. You car<br>Name<br>Requested                                                                                                    | h search for a rep<br>d By                                                                                                    | ort by:                                                                                                    |                                                                                     |                                                                                                    |                                                                |
|    | Download<br>Repor<br>Requeste                                                                                                    | the answer and the answer and the an |                                                                                                    | m                                                                                                    |                                                                                     |                                                                                                    |                                                                |
|    | Downloac<br>Repor<br>Request<br>Requeste<br>Request                                                                                                    | tt Name:                                                                                                    |                                                                                                    | m                                                                                                    |                                                                                     |                                                                                                    | Filler Reports                                                 |
|    | Download<br>Repor<br>Requeste<br>Requeste<br>Requeste                                                                                                    | tt Name:                                                                                                    | B Gale / to and iro                                                                                                    | M<br>Requested Date                                                                                                    | Status                                                                              | Completed Date                                                                                             | Filter Reports<br>Downle                                       |
|    | Download<br>Repor<br>Request<br>Request<br>Request<br>Request                                                                                                    | tt Name:                                                                                                    | Cate / to and iro                                                                                                    | M<br><u>Requested Date</u><br>2009-10-16 15:20.08                                                                                                    | Status<br>Complete                                                                  | Completed Date<br>2009-10-16 15:20:27                                                                      | Filter Reports<br>Download                                     |
|    | Download<br>Repor<br>Request<br>Request<br>Request<br>Request<br>Request<br>Request<br>Request<br>Request<br>Request<br>Request<br>Request<br>Request<br>Report<br>Report<br>Rep | tt Name:                                                                                                    | B Cate / to and iro     B Cate / to and iro     M2 Wholesale     M2 Wholesale                                                  | Pequested Date<br>2009-10-16 15:20:08<br>2009-10-16 15:45:07<br>2009-10-16 15:45:07<br>2009-10-16 15:45:47<br>2009-10-16 15:45:47<br>2009-10-16<br>2009-10-16<br>2009 | Status<br>Complete<br>Complete                                                      | Completed Date<br>2009-10-16 15:20:27<br>2009-10-16 15:46:17<br>2009-10-16 15:46:457                       | Filter Reports Download Download Download                      |
|    | Download<br>Repor<br>Requeste<br>Requeste<br>80101<br>80101<br>80102<br>80103<br>80104                                                                                                    |                                                                                                    | B Cate / to and tro     Co and tro     M2 Wholesale     M2 Wholesale     M2 Wholesale                                          | Requested Date 2009-10-16 15:20:06 2009-10-16 15:45:07 2009-10-16 15:45:13 2009-10-16 15:45:47                                                                                                    | Status<br>Complete<br>Complete<br>Complete                                          | Completed Date<br>2009-10-16 15:20:27<br>2003-10-16 15:46:17<br>2003-10-16 15:54:57<br>2003-10-16 15:54:58 | Filter Reports Download Download Download                      |
|    | Downloac<br>Request<br>Requeste<br>Requeste<br>Requ                                                                                                    |                                                                                                    | Coand Iro     Coand Iro     And Iro     M2 Wholesale     M2 Wholesale     M2 Wholesale     M2 Wholesale                        | M<br>Requested Date<br>2009-10-16 15:20:08<br>2009-10-16 15:54:07<br>2009-10-16 15:54:37<br>2009-10-16 15:54:37<br>1                                                                                                    | Status<br>Complete<br>Complete<br>Complete<br>Complete                              | Completed Date<br>2009-10-16 15:20:27<br>2009-10-16 15:46:17<br>2009-10-16 15:54:58<br>2009-10-16 15:54:58 | Filter Reports<br>Download<br>Download<br>Download<br>Download |
|    | Downloac<br>Request<br>Requeste<br>Requeste<br>60101<br>60103<br>60103<br>60104                                                                                                    | Aged Receivables                                                                                                    | Coale / to and fro     Coale / to and fro     M2 Wholesale     M2 Wholesale     M2 Wholesale     M2 Wholesale     M2 Wholesale | M<br><u>Requested Date</u><br>2009-10-16 15:20:08<br>2009-10-16 15:54:07<br>2009-10-16 15:54:37<br>2009-10-16 15:54:37<br>1<br>ure 2. Downloadable                                                                                                    | Status<br>Complete<br>Complete<br>Complete<br>Complete<br>Reports                   | Completed Date<br>2009-10-16 15:20:27<br>2009-10-16 15:46:17<br>2009-10-16 15:54:57<br>2009-10-16 15:54:58 | Filter Reports<br>Download<br>Download<br>Download<br>Download |
| 5. | Download<br>Request<br>Request<br>Request<br>60101<br>60103<br>60103<br>60104<br>Click t                                                                                                    |                                                                                                    | B date / to and iro                                                                                                    | m<br><u>Requested Date</u><br>2009-10-16 15:20:08<br>2009-10-16 15:54:07<br>2009-10-16 15:54:37<br>1<br>ure 2. Downloadable<br>report you would like                                                                                                    | Complete<br>Complete<br>Complete<br>Complete<br>Complete<br>Preports<br>e to downlo | Completed Date<br>2009-10-16 15:20:27<br>2009-10-16 15:54:57<br>2009-10-16 15:54:58<br>2009-10-16 15:54:58 | Filter Reports Download Download Download Download             |

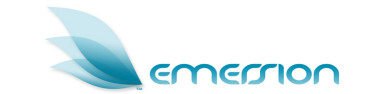

**7.** As this file is compressed & password protected, you will be required to *unzip* it to your computer using the password *emersion* (lowercase).

| 0% Extracting C:V         | Documents and S 278_1255670408.zip |        |
|---------------------------|------------------------------------|--------|
| Elapsed time:             | Enter password                     | 7387 B |
| Remaining time:<br>Files: | Enter password:                    | 08     |
| Compression ratio:        | ******                             | 0 B    |
| CustomerHistory_102       | Show password                      |        |
|                           | OK Cancel                          |        |
|                           | Background Pause                   | Cancel |

- 8. The *unzipped* file will NOT have a file extension so you will need to *rename* this file and append the extension **.csv** to it.
- Right-click on the file & select Rename ٠ Create Shortcut Delete Rename Properties Type .csv (note the period (.) to indicate a file extension) • 923 CustomerHi ry\_102278 55670406.csv Press ENTER on your keyboard to save the filename change • 9. You may now simply open the CSV file with your spreadsheet of choice - MS Excel for example. Fields are separated by commas and by default MS Excel will separate the data into ٠ columns & rows based on a comma field separator. Note: All generated & downloaded financial reports will be available in the CSV (Comma Separated Values) file format All reports will be password protected with the password emersion

### 5. Generating a Service Report

|    | Path:<br>Report ➔ List ➔ Service                                                                                                    |  |  |  |
|----|----------------------------------------------------------------------------------------------------|--|--|--|
| 1. | Select Report from the Tier 1 tab group                                                                                                    |  |  |  |
| 2. | Select List from the Tier 2 tab menu                                                                                                    |  |  |  |
| 3. | Select Service from the Tier 3 sub tab menu                                                                                                    |  |  |  |
| 4. | Results of available reports are displayed:                                                                                                    |  |  |  |
|    | Service Reports                                                                                                    |  |  |  |
|    | Report Name 💝                                                                                                    |  |  |  |
|    | Churn Gain Loss                                                                                                    |  |  |  |
|    | Provisioning Log                                                                                                    |  |  |  |
|    | RBT On And Off                                                                                                    |  |  |  |
|    | RBT Service                                                                                                    |  |  |  |
|    | Radius Reconciliation                                                                                                    |  |  |  |
|    | Service Qualifications                                                                                                    |  |  |  |
|    | Services By Service Types                                                                                                    |  |  |  |
|    | Figure 3. Service Reports                                                                                                    |  |  |  |
|    | Note:<br>The Following Reports are currently generated in the system :-<br>Churn Gain Loss:<br>This report gives service numbers that have been churned into the account and those<br>churned away<br>Provisioning Log                                                                                                    |  |  |  |
|    | Gives a list of provisioning actions from the start date selected. Shows SP, provisioning status and end user name and address<br>RBT On And Off                                                                                                    |  |  |  |
|    | Displays a list of services that have been either started or canceled by SP<br>RBT Service<br>Displays a list of current RBT services active by SP or All. This report displays all details                                                                                                    |  |  |  |
|    | regarding the service including plan name start date and end user address details                                                                                                    |  |  |  |
|    | Gives a list of active services according to the M2 radius, showing username password<br>and line speed and realm.                                                                                                    |  |  |  |
|    | Service Qualifications<br>This reports show the number of Service Qualification (SQ) performed within a specified<br>date range. Results show SP result of SQ, date performed, and SP that requested the SQ<br>Services By Service Types<br>The report gives a summary of services ordered by SP and status of those services |  |  |  |

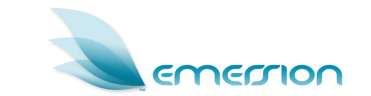

| Action<br>Generate Report<br>Generate Report                          |                                                                   |
|-----------------------------------------------------------------------|-------------------------------------------------------------------|
| Account ID: All  * Date From:  * Date To:                             | Complete any mandatory<br>search criteria                         |
| Search<br>Export to CSV<br>Month 11 Month 12 Previous 12 Months Total | Do not forget to click the 'Search' button to generate the report |

#### 6. Retrieving (downloading) a Generated Report

This section will describe the steps required to download a generated service report

This follows the same directions as described in section 4